### 中華基督教會蒙黃花沃紀念小學

### 有關 GRWTH 程式家長帳戶未能關聯子女事宜通函

敬啟者:

本校十分感激家長們積極配合,嘗試自行下載 GRWTH 手機流動應用程式並自行註冊家長帳 戶,用以與學校溝通。由於收到不少家長查詢家長帳戶未能順利關聯子女的事宜,本校已與 GRWTH 聯絡,並商討出能簡易地關聯子女的方法,使家長能盡早利用 GRWTH 程式簽閱通告及 進行電子繳費。GRWTH 現正加緊速度,盡快更新家長資料。家長可嘗試於九月十一日(星期三) 上午六時後,按下列步驟使用程式,詳情如下:

#### 情況一:家長已順利註冊帳戶但未能成功在程式中顯示子女的資料

家長只需完成以下步驟,系統將會自動關聯子女。

- 步驟一:在已登入的家長帳戶中,先按右上方的人像按鈕,再按右上方的設定鍵後,選擇「帳戶登出」。
- 步驟二:以個人電話號碼及密碼重新登入GRWTH。
- 步驟三:系統會依據家長的手提電話號碼,配對子女的學生帳號。
- 步驟四:選擇與子女的關係。

# 情況二:家長曾授權本校協助開通帳戶但尚未自行註冊

GRWTH已協助家長利用**早前授權本校開通帳戶的手提電話號碼**進行註冊。然而,本校顧慮 需保持家長帳戶的安全性,故將不會透過學生轉達家長帳戶的密碼。家長可按以下步驟重設帳 戶密碼並登入GRWTH,系統將會自動關聯子女。

- 步驟一:先透過網站 https://www.grwth.hk/app/ 下載 GRWTH 程式。
- 步驟二:打開 GRWTH 應用程式,按下彈出視窗左方的「註冊或登入」。
- 步驟三:按「忘記密碼」。
- 步驟四:輸入家長本人授權本校開通帳戶的手提電話號碼(如為內地電話號碼,請在輸入 電話號碼前,按電話號碼輸入欄左方的地區,並將「香港」更改為「中國」)。
- 步驟五:按「獲取驗證碼」的文字後,系統將會透過手機短訊發送驗證碼。家長在輸入驗 證碼後,按「下一步」。
- 步驟六:設定個人帳戶的密碼(密碼將在簽覆通告時用作確認家長身份,因此請家長**切勿** 向子女透露密碼)。再次輸入密碼後,按「確定」。
- 步驟七:以手提電話號碼及密碼登入家長帳戶。
- 步驟八:輸入家長的名稱。
- 步驟九:閱讀及接受使用 GRWTH 的相關條款。
- 步驟十:系統會依據家長的手提電話號碼,配對子女的學生帳號。
- 步驟十一:選擇與子女的關係。

# 情況三:家長未於通告(2)授權本校協助開通帳戶亦未自行註冊

由於家長未有提供可用於開通帳戶的手提電話號碼,本校未能委託 GRWTH 協助家長關聯子 女的資料。家長請完成以下步驟,以便能盡早使用 GRWTH 得知學校資訊。

步驟一:先透過網站 https://www.grwth.hk/app/ 下載 GRWTH 程式。

步驟二:打開 GRWTH 應用程式,按下彈出視窗左方的「註冊或登入」。

步驟三:按畫面下方的「用戶註冊」。

- 步驟四:輸入家長本人的手提電話號碼(如為內地電話號碼,請在輸入電話號碼前,按電話 號碼輸入欄左方的地區,並將「香港」更改為「中國」)。
- 步驟五:按「獲取驗證碼」的文字後,系統將會透過手機短訊發送驗證碼。家長在輸入驗 證碼後,按「註冊」。
- 步驟六:設定使用 GRWTH 的密碼(密碼將在簽覆通告時用作確認家長身份,因此請家長 切勿向子女透露密碼)。再次輸入密碼後,按「確定」。
- 步驟七:輸入家長的名稱。

步驟八:閱讀及接受使用 GRWTH 的相關條款。

步驟九:向校方查詢關聯子女所需的學生資料。

如對使用 GRWTH 程式有疑問,家長可嘗試登入 GRWTH 支援中心 https://grwth.crunch.help/; 如有垂詢,請與謝梓健老師聯絡。

此致

貴家長

校長 謹啟

劉仲宏

二零一九年九月十日